## დროში გაწელილი წარმოება

შესაძლებელია წარმოების პროცესი მიდიოდეს გარკვეული პერიოდის მანძილზე, ამის კარგი მაგალითია მშენებლობა.სისტემაში ამ ტიპის წარმოების ასახვა შესაძლებელია.სისტემაში თარიღების მიხედვით შეგიძლიათ ასახოთ მასალების ხარჭვა,ხელფასები,და ზედნადები ხარჭები. **წარმოება/შესრულება.** 

დროში გაწელილი წარმოების შესრულებებს უნდა ქონდეს ერთი შესრულების ორდერის დოკუმენტის ნომერი.დააჭირეთ ღილაკს 🌋 წარმოების შესრულების პარამეტრები.

| 💶 🛛 მაკროსი (წარმოების შესრულების                                                                                                    | ს პარამეტრები) | ) – 🗆 🗙    |  |  |  |  |  |  |  |  |  |
|----------------------------------------------------------------------------------------------------|----------------|------------|--|--|--|--|--|--|--|--|--|
| შესრულების დამატებისას გამოვიყენოთ მენიუს პუნქტები:                                                                                                    |                |            |  |  |  |  |  |  |  |  |  |
| 🗹 დაკუმატოთ შესრულება                                                                                                    |                |            |  |  |  |  |  |  |  |  |  |
| 🗹 დავაიმპორტოთ წარმოების დიზაინიდან                                                                                                    |                |            |  |  |  |  |  |  |  |  |  |
|                                                                                                    |                |            |  |  |  |  |  |  |  |  |  |
| ყოველი ახალი შესრულებისთვის:                                                                                                    |                |            |  |  |  |  |  |  |  |  |  |
| ✔ ავტომატურად შევქმნათ ახალი შესრულების ორდერი                                                                                                    |                |            |  |  |  |  |  |  |  |  |  |
| მონიშნეთ მხოლოდ ისეთი წარმოებისთვის, როცა ერთი შესრულება (შესრულების ერთი<br>ჩანაწერი) მოიცავს მხოლოდ ერთი სახის პროდუქტისა და მისი შესაბამისი მასალების<br>იმავდროულ ჩამოწერას. |                |            |  |  |  |  |  |  |  |  |  |
|                                                                                                    | OK             | შევწყვიტოთ |  |  |  |  |  |  |  |  |  |

გადანიშნეთ მოსანიშნი "ავტომატურად შევქმნათ ახალი შესრულების ორდერი" დააჭირეთ ღილაკს "OK". ახალი შესრულების დამატებისას აღარ დაფორმირდება ახალი შესრულების ორდერის ნომერი.

შესრულების ჩანაწერის დასამატებლად დადექით ეკრანის ზედა ნაწილში და

გამოიყენეთ ღილაკების სისტემიდან ღილაკი <sup>D</sup>ან კლავიატურაზე Insert ან მონაცემთა არეში დააწკაპეთ მაუსის მარჯვენა ღილაკს და კონტექსტური მენიუდან აირჩიეთ ჩანაწერის დამატება.

| B  | ჩანაწერის დამატება      | Ins     |
|----|-------------------------|---------|
| C÷ | ჩანაწერის დუბლირება     | Ctrl+F2 |
| B  | კორექტირება             | F2      |
| X  | ჩანაწერის წაშლა         | Del     |
| Þ  | კოპირება (Ctrl+Shift+C) | Ctrl+C  |
| Ô  | ჩასმა                   | Ctrl+V  |

იხილავთ ეკრანს:

| •    | აირჩიეთ წარმოების შესრულება         | × |  |  |  |  |  |  |  |  |  |
|------|-------------------------------------|---|--|--|--|--|--|--|--|--|--|
| დავუ | უმატოთ ახალი                        |   |  |  |  |  |  |  |  |  |  |
| 0    | 🔾 🏟 დაუმატოთ ახალი შესრულება        |   |  |  |  |  |  |  |  |  |  |
| 0    | ኞ დავაიმპორტოთ წარმოების დიზაინიდან |   |  |  |  |  |  |  |  |  |  |
|      |                                     |   |  |  |  |  |  |  |  |  |  |
|      | 🖑 ავირჩიოთ უარი                     |   |  |  |  |  |  |  |  |  |  |

მონიშნეთ მოსანიშნი "დაუმატოთ ახალი შესრულება" და დააჭირეთ ღილაკს "ავირჩიოთ".

დადექით შესრულების ზედა ეკრანში ველზე "კოდი" ან "დასახელება" და ლილაკზე დაწკაპებით(ან კლავიატურაზე Alt+B) გაიხსნება საგნების სიის ეკრანი.მოძებნეთ სასურველი პროდუქცია ,თუ არ არის შეგიძლიათ დაამატოთ.ამ შემთხვევაში აირჩიეთ "მზა პროდუქცია1"

დადექით ველზე "შესრულების ორდერის დოკუმენტის ნომერი" 🛄 ღილაკზე დაწკაპებით(ან კლავიატურაზე Alt+B) გაიხსნება ეკრანი "წარმოების შესრულების

ორდერები "დაამატეთ ჩანაწერი, გამოიყენეთ ღილაკების სისტემიდან ღილაკი 🗅 ან კლავიატურაზე Insert ან მონაცემთა არეში დააწკაპეთ მაუსის მარჭვენა ღილაკს და კონტექსტური მენიუდან აირჩიეთ ჩანაწერის დამატება.

| Ľ   | ჩანაწერის დამატება      | Ins     |
|-----|-------------------------|---------|
| C\$ | ჩანაწერის დუბლირება     | Ctrl+F2 |
| B   | კორექტირება             | F2      |
| ×   | ჩანაწერის წაშლა         | Del     |
|     | კოპირება (Ctrl+Shift+C) | Ctrl+C  |
| Ē   | ჩასმა                   | Ctrl+V  |

იხილავთ ეკრანს:

| 🧐 ახალი წა                          | რმოების შესრულების ორდერი 🛛 – 🗖 🔜 🗙                                                      |
|-------------------------------------|------------------------------------------------------------------------------------------|
| თარიღი                              | 18.11.2021                                                                               |
| დოკუმენტის ნომერი                   | 2                                                                                        |
| დაუმთავრებელი წარმოების<br>ანგარიში | 1630                                                                                     |
|                                     | გადავანაწილოთ ჯამური თვითღირებულება<br>პროდუქციაზე წარმოებული რაოდენობის<br>პროპორციულად |
| კომენტარი                           |                                                                                          |
|                                     | შევინახოთ უარი                                                                           |

ველში "თარიღი" ეთითება წარმოების შესრულების ორდერის თარიღი შეგიძლიათ შეცვალოთ.

ველში "დოკუმენტის ნომერი" სისტემა წერს ორდერის ნომერს შეგიძლიათ შეცვალოთ.

ველში "დაუმთავრებელი წარმოების ანგარიში" სისტემა ავტომატურად წერს "1630" .ამ ორდერის ნომრით შესრულებულ ყველა წარმოების შუალედური ანგარიში იქნება 1630

მოსანიშნი "გადავანაწილოთ ჭამური თვითღირებულება პროდუქციაზე .წარმოებული რაოდენობის პროპორციულად " მონიშვნის შემთხვევაში პროდუქციის თვითღირებულება გადანაწილდება პროპორციულად რაოდენობის მიხედვით.

ველში "კომენტარი" მიუთითეთ შესრულების ორდერის დოკუმენტის კომენტარი ან აირჩიეთ სასურველი კომენტარი სიიდან.დააჭირეთ ღილაკს "შევინახოთ", შემდეგ ღილაკს "ავირჩიოთ".

რადგან ეხლა განვიხილავთ დროში გაწელილი წარმოების მაგალითს ,ეხლა მზა პროდუქცია არ უნდა აწარმოოთ მხოლოდ საჭირო მასალები უნდა ჩამოწეროთ.ამიტომ ველში "წარმოებული რაოდენობა " მიუთითეთ "O"

დადექით ეკრანის ქვედა ნაწილზე მასალის ასარჩევად დადექით ველზე "კოდი" ან "მასალა/ზედნადები ხარჭები/ხელფასი".დააჭირეთ ღილაკს 🦻 კორექტირება , შემდეგ ღილაკს 🔲 (ან კლავიატურაზე Alt+B), გადით საგნების სიაზე.აირჩიეთ საჭირო მასალა მზა პროდუქციისათვის.ამ შემთხვევაში აირჩიეთ "მასალა 1".

ველში "გამოყენებული რაოდენობა /ხარჭი" მიუთითეთ მასალის ის რაოდენობა რასაც ჩამოწერთ ამ კონკრეტული თარიღისათვის .ამ შემთხვევაში "5".

წარმოების შესასრულებლად დააჭირეთ ღილაკს ▶ წარმოების შესრულება.

| თუ შესრულების ორდერს უკვე გააჩნია გატარებები, მაშინ ეს პროცედურა შეევდება არსებულ გატარებებში გადაითვალოს<br>მასალების თვითდირებულება და თავიდან დაადგინოს პროდუქციის ღირებულება. ასე რომ შეგიძლიათ გამოიყენოთ ეს მაკროსი<br>მასალებისა და პროდუქციის თვითდირებულებების გამასწორებლადაც. | ^ |
|----------------------------------------------------------------------------------------------------|---|
| შევასრულოთ გატარებები                                                                                                    |   |
| 💿 მონიშნული ჩანაწერებისთვის                                                                                                    |   |
| 🔿 შესრულების ორდერის N 2 - ყველა ჩანაწერისთვის                                                                                                    |   |
|                                                                                                    |   |
|                                                                                                    |   |
| 🗌 ვაჩვენოთ ხარჯების გადანაწილების დამხმარე ცხრილები (გაზარდეთ ფორმა სიმაღლეში)                                                                                                    |   |
|                                                                                                    | ~ |
| OK შევწყვიტოთ                                                                                                    |   |

დააჭირეთ ღილაკს "OK".

თუ გსურთ იხილოთ თუ რა საბუღალტრო ოპერაციები მოყვა წარმოების შესრულებას , დადექით წარმოებულ პროდუქციაზე და დააჭირეთ ღილაკს 🗊 ჩაბურღვა (დეტალიზაცია).

> 哇 პროდუქციის ნაშთები 🍿 გატარებები შესრულების ორდერის მიხედვით 🛍 გატარებები შესრულების მიხედვით

ამ შემთხვევაში "გატარებები შესრულების ორდერის მიხედვით" და "გატარებები შესრულების მიხედვით" ორივე შემთხვევაში ერთი და იგივე სურათს დაინახავთ რადგან ერთი შესრულების ორდერის ნომრით მხოლოდ ერთი შესრულება გაქვთ. დააჭირეთ "გატარებები შესრულების მიხედვით".იხილავთ გატარებების ეკრანს:

| Û    |                                                     |                |                     |          | გატარებ                 | ები             |                 |        |                     |                  |                   |          | × |
|------|-----------------------------------------------------|----------------|---------------------|----------|-------------------------|-----------------|-----------------|--------|---------------------|------------------|-------------------|----------|---|
| : B  | D 😘 🕼 🖉 🗡 📭 📋 🖾 • 🛤 🌠 • 🛃 • 🕼 • 💀 • 🗊 🐺 🐺 🗊 🛛 🖉 🞼 • |                |                     |          |                         |                 |                 |        |                     |                  |                   |          |   |
| პერი | პერიოდი [ 01.01.2021 - 20.11.2021 ]                 |                |                     |          |                         |                 |                 |        |                     |                  |                   |          |   |
|      |                                                     |                |                     |          |                         |                 |                 |        |                     |                  |                   |          |   |
|      |                                                     | 1              | 1                   | 1        | 1                       |                 |                 |        |                     | 1                |                   |          | _ |
|      | დოკღ<br>ნომე(                                       | ოპერაც<br>ტიპი | ოპერაციის თარიღი    | ანგარიში | ანგარიშის<br>დასახელება | დებეტი<br>თანხა | კრედიქ<br>თანხა | ვალუტა | ღირებულე!<br>ცენტრი | დებეტი<br>რაოდეi | კრედიტი<br>რაოდებ | ერთეული  |   |
| ▶ 1  | 2                                                   | 📽 წა           | 18.11.2021 22:22:52 | 1630     | დაუმთავრებე             | 4.24            |                 | GEL    | საწყობი             |                  |                   |          | Ť |
| 2    | 2                                                   | 📽წა            | 18.11.2021 22:22:52 | 1620 14  | 14 მასალა1              |                 | 4.24            | GEL    | საწყობი             |                  | 5.0000            | 38       |   |
| <    |                                                     |                |                     |          |                         |                 |                 |        |                     |                  |                   |          | > |
| 2    |                                                     |                |                     |          |                         | 4.24            | 4.24            |        |                     |                  | 5.0000            |          |   |
|      |                                                     |                |                     |          |                         |                 |                 |        |                     | ტ ავირ           | <sup>6</sup> റനത  | დავხუროთ | , |

დახურეთ ეკრანი.

დაამატეთ კიდევ ერთი ჩანაწერი შესრულების ზედა ეკრანზე.აირჩიეთ "მზა პროდუქცია 1",ყურადღება მიაქციეთ რომ შესრულების ორდერის ნომერში იყოს იგივე ნომერი რაც წინა შესრულებაში. მიმდინარე მაგალითში მხოლოდ ოპერაციის დრო შეცვალეთ თქვენ შეგიძლიათ სასურველი თარიღი მიუთითოთ.

დადექით ეკრანის ქვედა ნაწილში და დაამატეთ მზა პროდუქციის შესაქმნელი საჭირო მასალა ან სხვა ხარჭები. დაამატეთ ჩანაწერი და აირჩიეთ "მასალა2",

ველში "გამოყენებული რაოდენობა /ხარჭი" მიუთითეთ "З"

წარმოების შესასრულებლად დააჭირეთ ღილაკს ▶ წარმოების შესრულება.

| თუ შესრულების ორდერს უკვე გააჩნია გატარებები, მაშინ ეს პროცედურა შეეცდება არსებღ<br>მასალების თვითღირებულება და თავიდან დაადგინოს პროდუქციის ღირებულება. ასე რომ<br>მასალებისა და პროდუქციის თვითღირებულებების გამასწორებლადაც. | ულ გატარემებში გად<br>შეგიძლიათ გამოიყე | იპითვპლოს<br>ენოთ ეს მპკროსი | ^ |
|----------------------------------------------------------------------------------------------------|-----------------------------------------|------------------------------|---|
| შევასრულოთ გატარებები                                                                                                    |                                         |                              |   |
| 💿 მონიშნული ჩანაწერებისთვის                                                                                                    |                                         |                              |   |
| 🔘 შესრულების ორდერის N 2 - ყველა ჩანაწერისთვის                                                                                                    |                                         |                              |   |
|                                                                                                    |                                         |                              |   |
|                                                                                                    |                                         |                              |   |
| 🗌 ვაჩვენოთ ხარჯების გადანაწილების დამხმარე ცხრილები (გაზარდეთ ფორმა სიმაღლეში)                                                                                                    |                                         |                              |   |
|                                                                                                    |                                         |                              | ~ |
|                                                                                                    | OK                                      | შევწყვიტოთ                   |   |

დააჭირეთ ღილაკს "OK".

გადაამოწმეთ შესაბამისი გატარებები.დადექით წარმოებულ პროდუქციაზე და დააჭირეთ ღილაკს 🎼 ჩაბურღვა (დეტალიზაცია).

🏥 პროდუქციის ნაშთები

🍿 გატარებები შესრულების ორდერის მიხედვით

🛍 გატარებები შესრულების მიხედვით

ამ შემთხვევაში დააწკაპეთ "გატარებები შესრულების ორდერის მიხედვით " .იხილავთ ეკრანს

| Ô    |                                                         |                |                     |          | გატარებ                 | ები             |                 |        |                     |                  |                   | - 🗆 🗙    |
|------|---------------------------------------------------------|----------------|---------------------|----------|-------------------------|-----------------|-----------------|--------|---------------------|------------------|-------------------|----------|
| : D  | D 😘 🕼 🖉 🗡 📭 📋 🗁 • 🛤 🏹 • 🛃 • 🕼 • 💀 • 📰 🐺 🌆 🗑 🗊 🛛 🖓 🖬 🗱 👘 |                |                     |          |                         |                 |                 |        |                     |                  |                   |          |
| პერი | პერიოდი [ 01.01.2021 - 20.11.2021 ]                     |                |                     |          |                         |                 |                 |        |                     |                  |                   |          |
|      |                                                         |                |                     |          |                         |                 |                 |        |                     |                  |                   |          |
|      |                                                         |                |                     |          |                         |                 |                 |        |                     |                  |                   |          |
|      | დოკლ<br>ნომე(                                           | ოპერაც<br>ტიპი | ოპერაციის თარიღი    | ანგარიში | ანგარიშის<br>დასახელება | დებეტი<br>თანხა | კრედიქ<br>თანხა | ვალუტა | ღირებულე;<br>ცენტრი | დებეტი<br>რაოდეi | კრედიტი<br>რაოდებ | ერთეული  |
| ▶ 1  | 2                                                       | ঞ্জি წა        | 18.11.2021 22:22:52 | 1630     | დაუმთავრებე             | 4.24            |                 | GEL    | საწყობი             |                  |                   |          |
| 2    | 2                                                       | 📽წა            | 18.11.2021 22:22:52 | 1620 14  | 14 მასალა1              |                 | 4.24            | GEL    | საწყობი             |                  | 5.0000            | 38       |
| 3    | 2                                                       | 📽წა            | 18.11.2021 23:42:37 | 1630     | დაუმთავრებე             | 2.54            |                 | GEL    | საწყობი             |                  |                   |          |
| 4    | 2                                                       | 📽წა            | 18.11.2021 23:42:37 | 1620 15  | 15 მასალა2              |                 | 2.54            | GEL    | საწყობი             |                  | 3.0000            | 38       |
| <    |                                                         |                |                     |          |                         |                 |                 |        |                     |                  |                   | >        |
| 4    |                                                         |                |                     |          |                         | 6.78            | 6.78            |        |                     |                  | 8.0000            |          |
|      |                                                         |                |                     |          |                         |                 |                 |        |                     | 🖑 ავირ           | Romთ              | დავხუროთ |

დახურეთ ეკრანი.

ეხლა ნახეთ "გატარებები შესრულების მიხედვით" .იხილავთ ეკრანს:

| ٥    |                                     |                |                     |               | გატარებებ               | n               |                 |        |                       |                  | _ □               | ×     |
|------|-------------------------------------|----------------|---------------------|---------------|-------------------------|-----------------|-----------------|--------|-----------------------|------------------|-------------------|-------|
| : 🗅  | °6 (¢)                              | 27 X           | 🛅 📋 🗁 • 🛤 🏹 •       | · 👌 • (;= • 📴 | - 📪 📪 🌆 🗐   🛛           | 2   📑 🛨         | 1               | ٢      |                       |                  |                   |       |
| პერი | პერიოდი [ 01.01.2021 - 19.11.2021 ] |                |                     |               |                         |                 |                 |        |                       |                  |                   |       |
|      |                                     |                |                     |               |                         |                 |                 |        |                       |                  |                   |       |
|      |                                     |                |                     |               |                         |                 |                 |        |                       |                  |                   |       |
|      | დოკუ<br>ნომე(                       | ოპერაც<br>ტიპი | ოპერაციის თარიღი    | ანგარიში      | ანგარიშის<br>დასახელება | დებეტი<br>თანხა | კრედი(<br>თანხა | ვალუტა | ღირებულე;<br>ცენტრი   | დებეტი<br>რაოდეi | კრედიტი<br>რაოდებ | ერთეუ |
| ▶ 1  | 2                                   | 🕸წა            | 18.11.2021 23:42:37 | 1630          | დაუმთავრებე             | 2.54            |                 | GEL    | საწყობი               |                  |                   |       |
| 2    | 2                                   | 🕸 წა           | 18.11.2021 23:42:37 | 1620 15       | 15 მასალა2              |                 | 2.54            | GEL    | საწყობი               |                  | 3.0000            | 30    |
|      |                                     |                |                     |               |                         |                 |                 |        |                       |                  |                   |       |
| 2    |                                     |                |                     |               |                         | 2.54            | 2.54            |        |                       |                  | 3.0000            |       |
|      |                                     |                | Ι                   | 1             |                         |                 |                 |        | ( <sup>1</sup> ) 3306 | რჩიოთ            | დავხუ             | ეროთ  |

პირველ შემთხვევაში როდესაც დააჭირეთ "გატარებები შესრულების ორდერის მიხედვით" ეკრანზე ჩანს ყველა შესრულების გატარება რომელსაც შესრულების ორდერის დოკუმენტის ნომერში უწერია "2". მეორე შემთხვევაში როდესაც დააჭირეთ "გატარებები შესრულების მიხედვით" ჩანს მხოლოდ კონკრეტული შესრულების შესაბამისი გატარებები.

დახურეთ ეკრანი.

დავასრულოთ მზა პროდუქციის წარმოება. ზემოთ შესრულებულ წარმოებებში ხდებოდა მხოლოდ მასალების ჩამოწერა,ეხლა შექმენით მზა პროდუქციაც. დაამატეთ კიდევ ერთი ჩანაწერი შესრულების ზედა ეკრანზე.აირჩიეთ "მზა პროდუქცია 1",ყურადღება მიაქციეთ რომ შესრულების ორდერის ნომერში იყოს იგივე ნომერი რაც წინა შესრულებაში. "წარმოებული რაოდენობა " მიუთითეთ "1"

ეკრანის ქვედა ნაწილში დაამატეთ ჩანაწერი ,აირჩიეთ "ელ ენერგია".

ველში "გამოყენებული რაოდენობა /ხარჭი" მიუთითეთ "0.3".

დაამატეთ კიდვ ერთი ჩანაწერია აირჩიეთ "მზა პროდუქციის წარმოების ხელფასი"

ველში "გამოყენებული რაოდენობა /ხარჭი" მიუთითეთ "0.5".

წარმოების შესასრულებლად დააჭირეთ ღილაკს ▶ წარმოების შესრულება.

გადაამოწმეთ შესაბამისი გატარებები.დადექით წარმოებულ პროდუქციაზე და დააჭირეთ ღილაკს 🗊 ჩაბურღვა (დეტალიზაცია). დააწკაპეთ "გატარებები შესრულების მიხედვით" . იხილავთ ეკრანს:

| Ô     | 🗅 გატარებები                        |                 |                     |               |                         |                 |                 |        |                     |                  |                   |         |
|-------|-------------------------------------|-----------------|---------------------|---------------|-------------------------|-----------------|-----------------|--------|---------------------|------------------|-------------------|---------|
| : D ' | Ъ СЭ I                              | 27 🗙            | 🗈 📋 🗁 • 🛤 🏹 ·       | • 👌 • (;= • 📑 | - 🖪 🐺 🐯 🗊   🛛           | 2   📑 🗸         | 1               | ۵      |                     |                  |                   |         |
| პერიი | პერიოდი [ 01.01.2021 - 20.11.2021 ] |                 |                     |               |                         |                 |                 |        |                     |                  |                   |         |
|       |                                     |                 |                     |               |                         |                 |                 |        |                     |                  |                   |         |
|       |                                     |                 | 1                   |               | 1                       |                 |                 |        |                     |                  |                   |         |
|       | დოკლ<br>ნომე(                       | ოპერაც.<br>ტიპი | ოპერაციის თარიღი    | ანგარიში      | ანგარიშის<br>დასახელება | დებეტი<br>თანხა | კრედიქ<br>თანხა | ვალუტა | ღირებულე;<br>ცენტრი | დებეტი<br>რაოდეi | კრედიტი<br>რაოდებ | ერთეული |
| ▶ 1   | 2                                   | 🕸 წა            | 19.11.2021 00:30:32 | 1630          | დაუმთავრებე             | 0.80            |                 | GEL    | საწყობი             |                  |                   |         |
| 2     | 2                                   | 📽წა             | 19.11.2021 00:30:32 | 7430          | კომუნიკაციის ხ          |                 | 0.30            | GEL    | საწყობი             |                  |                   |         |
| 3     | 2                                   | 📽 წა            | 19.11.2021 00:30:32 | 7410          | შრომის ანაზღა           |                 | 0.50            | GEL    | საწყობი             |                  |                   |         |
| 4     | 2                                   | 📽 წა            | 19.11.2021 00:30:32 | 1630          | დაუმთავრებე             |                 | 7.58            | GEL    | საწყობი             |                  |                   |         |
| 5     | 2                                   | 📽 წა            | 19.11.2021 00:30:32 | 1640 13       | 10 მზა პროდუქ           | 7.58            |                 | GEL    | საწყობი             | 1.0000           |                   | ცალი    |
| <     |                                     |                 |                     |               |                         |                 |                 |        |                     |                  |                   | >       |
| 5     |                                     |                 |                     |               |                         | 8.38            | 8.38            |        |                     | 1.0000           |                   |         |
|       |                                     |                 |                     |               |                         |                 |                 |        |                     |                  |                   |         |

დახურეთ ეკრანი.

დააჭირეთ ღილაკს 🗊 ჩაბურღვა (დეტალიზაცია). დააწკაპეთ "გატარებები შესრულების მიხედვით" .იხილავთ ეკრანს:

| ۵   |                                     |                |                     |               | გატარებ                 | ები             |                 |        |                     |                  |                   | - U ×    |  |
|-----|-------------------------------------|----------------|---------------------|---------------|-------------------------|-----------------|-----------------|--------|---------------------|------------------|-------------------|----------|--|
| : D | °n D*                               | 1× H           | ћ 📋 🗁 • М 🖌 •       | • 👌 • [;= • 📑 | - 📪 🐺 🛐 🗐   🛛           | 2   📑 🗸         | : 📪             | ٥      |                     |                  |                   |          |  |
| პერ | პერიოდი [ 01.01.2021 - 20.11.2021 ] |                |                     |               |                         |                 |                 |        |                     |                  |                   |          |  |
|     |                                     |                |                     |               |                         |                 |                 |        |                     |                  |                   |          |  |
|     |                                     | 1              | 1                   | 1             | 1                       |                 | 1               |        |                     |                  |                   |          |  |
|     | დოკუ<br>ნომე(                       | ოპერაც<br>ტიპი | ოპერაციის თარიღი    | ანგარიში      | ანგარიშის<br>დასახელება | დებეტი<br>თანხა | კრედიქ<br>თანხა | ვალუტა | ღირებულე;<br>ცენტრი | დებეტი<br>რაოდეi | კრედიტი<br>რაოდებ | ერთეული  |  |
| ▶ 1 | 2                                   | 🕸წა            | 18.11.2021 22:22:52 | 1630          | დაუმთავრებე             | 4.24            |                 | GEL    | საწყობი             |                  |                   |          |  |
| 2   | 2                                   | 🕸წა            | 18.11.2021 22:22:52 | 1620 14       | 14 მასალა1              |                 | 4.24            | GEL    | საწყობი             |                  | 5.0000            | 30       |  |
| 3   | 2                                   | 🕸წა            | 18.11.2021 23:42:37 | 1630          | დაუმთავრებე             | 2.54            |                 | GEL    | საწყობი             |                  |                   |          |  |
| 4   | 2                                   | 🕸წა            | 18.11.2021 23:42:37 | 1620 15       | 15 მასალა2              |                 | 2.54            | GEL    | საწყობი             |                  | 3.0000            | 30       |  |
| 5   | 2                                   | 📽 წა           | 19.11.2021 00:30:32 | 1630          | დაუმთავრებე             | 0.80            |                 | GEL    | საწყობი             |                  |                   |          |  |
| 6   | 2                                   | 📽 წა           | 19.11.2021 00:30:32 | 7430          | კომუნიკაციის ხ          |                 | 0.30            | GEL    | საწყობი             |                  |                   |          |  |
| 7   | 2                                   | 📽 წა           | 19.11.2021 00:30:32 | 7410          | შრომის ანაზღა           |                 | 0.50            | GEL    | საწყობი             |                  |                   |          |  |
| 8   | 2                                   | 🕸წა            | 19.11.2021 00:30:32 | 1630          | დაუმთავრებე             |                 | 7.58            | GEL    | საწყობი             |                  |                   |          |  |
| 9   | 2                                   | 🕸წა            | 19.11.2021 00:30:32 | 1640 13       | 10 მზა პროდუქ           | 7.58            |                 | GEL    | საწყობი             | 1.0000           |                   | ცალი     |  |
| <   |                                     |                |                     |               |                         |                 |                 |        |                     |                  |                   | >        |  |
| 9   |                                     |                |                     |               |                         | 15.16           | 15.16           |        |                     | 1.0000           | 8.0000            |          |  |
|     |                                     |                |                     |               |                         |                 |                 |        |                     | 🖞 ავირ           | ჩიოთ              | დავხუროთ |  |